# Beroepskeuzedagboek 'Stappenplan Gymnasium 6'

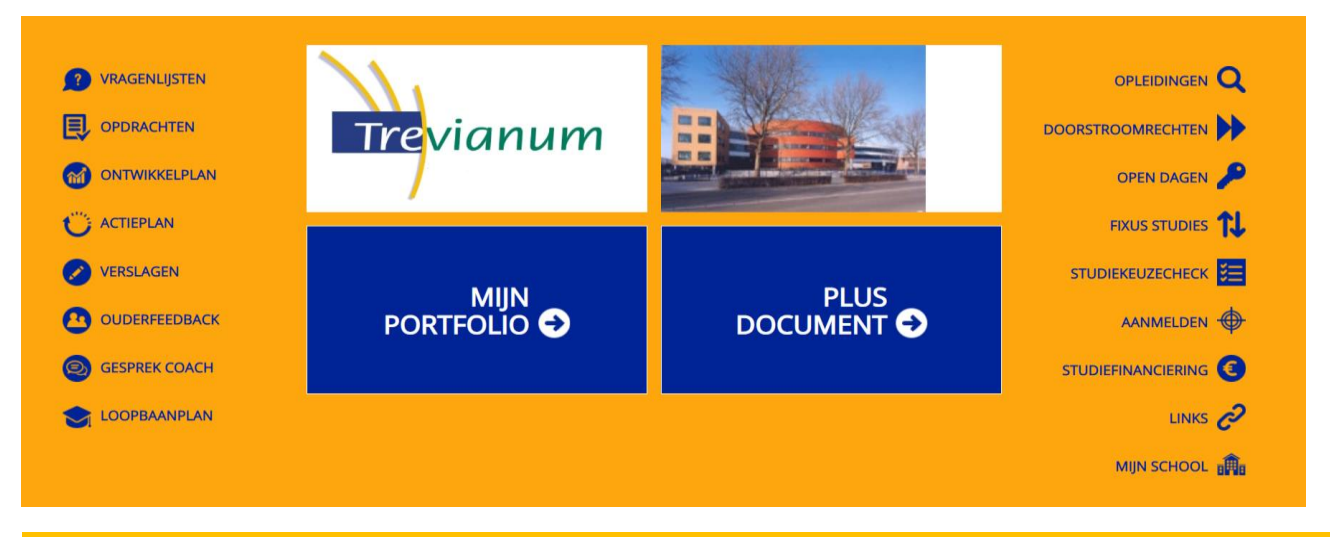

#### Stap 1: De start

De onderstaande stappen geven de eindopdrachten weer voor de afronding van LOB in het eerste en tweede trimester. Je diploma, je LOB Portfolio en je Plusdocument vormen tezamen een soort van schoolverlaterspakket.

## Inloggen

Log in op www.beroepskeuzedagboek.nl (gebruikersnaam: 510 +leerling nummer en je wachtwoord) en activeer de LOB methode. Controleer in je <u>portfolio-overzicht</u> welke opdrachten je al gemaakt hebt. Als je voor het eerst in deze LOB methode werkt vul je alleen 510leerlingnummer in en niets bij wachtwoord. Je komt dan op een persoonlijk invulscherm. Daar vul je alles correct in en je activeert je LOB account door op de rode activatie button te klikken. Noteer je inlog gegevens in je agenda.

## Opdracht 'persoonlijk actieplan'

Maak een persoonlijk actieplan. Welke acties wil jij dit jaar allemaal nog ondernemen om meer zicht te krijgen op de vervolgstudies? Selecteer er minimaal drie! Invullen op www.beroepskeuzedagboek.nl  $\rightarrow$  Dit is te vinden achter de knop 'actieplan' in de digitale

Invullen op www.beroepskeuzedagboek.nl  $\rightarrow$  Dit is te vinden achter de knop 'actieplan' in de digitale studieloopbaanplanner.

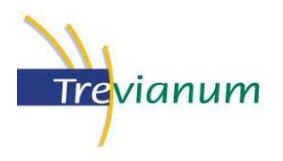

# Stap 2: Verdiepen in studies

Heb je al zicht op een studie of twijfel je nog? Vul nog eens de X-plorer en de Xperts in om te kijken welke voorkeursopleidingen overblijven.

# Vragenlijsten 'XPLORER'

De Xplorer is een interessevragenlijst en geeft een beeld van je voorkeursrichtingen.

Invullen op www.beroepskeuzedagboek.nl  $\rightarrow$  Dit is te vinden achter de knop 'vragenlijsten' in de digitale studieloopbaanplanner.

#### Vragenlijsten 'XPERT'

In de Xprt kun je jouw interesse verder verdiepen om te ontdekken wat je binnen een voorkeurrichting het meest aanspreekt.

Aan de hand van de uitslag van de XPLORER, ga je je verder verdiepen in verschillende domeinen.

Invullen op www.beroepskeuzedagboek.nl  $\rightarrow$  Dit is te vinden achter de knop 'vragenlijsten' in de digitale studieloopbaanplanner.

#### Selecteren voorkeurstudies

Aan de hand van de subsectoren die uit de uitslag van de XPERT komen, ga je voorkeurstudies selecteren.

Dit doe je door ze aan te vinken. De studies worden dan automatisch opgeslagen in je portfolio.

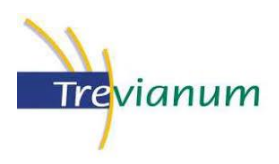

## Stap 3: To do

#### Opdracht 'aanmaken DigiD'

Invullen op www.beroepskeuzedagboek.nl  $\rightarrow$  Dit is te vinden achter de knop 'opdrachten' in de digitale studieloopbaanplanner.

#### Voorkeursopleidingen met elkaar vergelijken

Ga naar beroepskeuzedagboek.nl $\rightarrow$  opdrachten $\rightarrow$  schoolopdrachten $\rightarrow$  downloads.

#### Stap 4: Afronding

#### !! Belangrijk!!

Bij een decentrale selectie studie (Numerus fixus) moet je aangemeld zijn voor 15 januari. Dit betekent dat je portfolio voor 17 december afgerond moet zijn.

Is dit niet het geval dan zorg je dat je portfolio voor 25 februari afgerond is.

#### Loopbaanplan opstellen en motiveren

Onder het kopje <u>Fixus studies</u> vind je een overzicht van alle opleidingen met een numerus fixus.

Invullen op www.beroepskeuzedagboek.nl  $\rightarrow$  Dit is te vinden achter de knop 'loopbaanplan' in de digitale studieloopbaanplanner.

#### Portfolio afronden

Ga naar je portfolio( Dit is te vinden achter de knop 'opdrachten', selecteer alle opdrachten of maak een selectie wat je wilt bewaren. Maak een PDF. Bewaar dit PDF. In het mbo, hbo of wo krijg je namelijk een nieuw portfolio. Je kunt het PDF van het voortgezet onderwijs uploaden in dit nieuwe portfolio.

#### Plusdocument afronden

Met het Plusdocument bouw je als het ware een eerste CV op dat je kunt gebruiken om je op een vervolgopleiding te presenteren. Je kunt daarin ook je talentenontwikkeling buiten school opnemen of laten zien wat jou als persoon typeert, bv. activiteiten die wijzen op verdere ontwikkeling van creatieve talenten of bv. activiteiten die wijzen op leidinggeven aan groepjes kinderen bij scouting. Het Plusdocument kun je elk jaar bijhouden. In de eindexamenklas kun je het Plusdocument gebruiken als een basis voor een profiel op Linkedin of voor het maken van een Loopbaanpitch. Daarnaast kun je het Plusdocument in combinatie met een uitgewerkt loopbaanplan gebruiken voor je studiekeuzecheck van je gekozen vervolgopleiding.

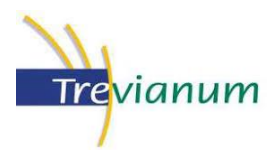

# (\*Indien nodig) Studiekeuze Check of 'intakegesprek' voorbereiden -

'Wat wil je aan de ontvangende (bachelor) studie laten zien van je presentatieportfolio?'

#### Stap 5: Afronding

# Loopbaangesprek - 10 minuten eindgesprek mentor

Aan de hand van je opgestelde loopbaanplan voer je een gesprek met je mentor.

## Privacy- Jij ben zelf de eigenaar van je LOB portfolio en je Plus-document

- Nadat je alles hebt aangevinkt sla je het hele Portfolio én je Plus Document zorgvuldig op met je eigen PC. Een back-up van je portfolio en je Plus Document sla je op een ander medium op. Je doet er ook slim aan om een zogenaamde 'hardcopy', een papieren print-out te maken en deze op te bergen bij je waardepapieren (rapporten, certificaten, diploma's)
- In 'Studiekeuze Check' gesprekken, intake- en motivatiegesprekken bepaal jij zelf wat je wilt delen en eventueel zelfs wilt achterlaten bij de instelling waar je wilt gaan studeren.
  Trevianum Scholengroep deelt nooit portfolio gegevens met derden.
- Maak een presentatieportfolio door alleen die onderdelen in je portfolio aan te vinken die jouw studiekeuze goed en overtuigend onderbouwen. Bepaal dan zelf hoe je het deelt met anderen. Denk na over privacygevoelige informatie. Jij bent verantwoordelijk voor wat je deelt met anderen.